## 襄产汇使用说明

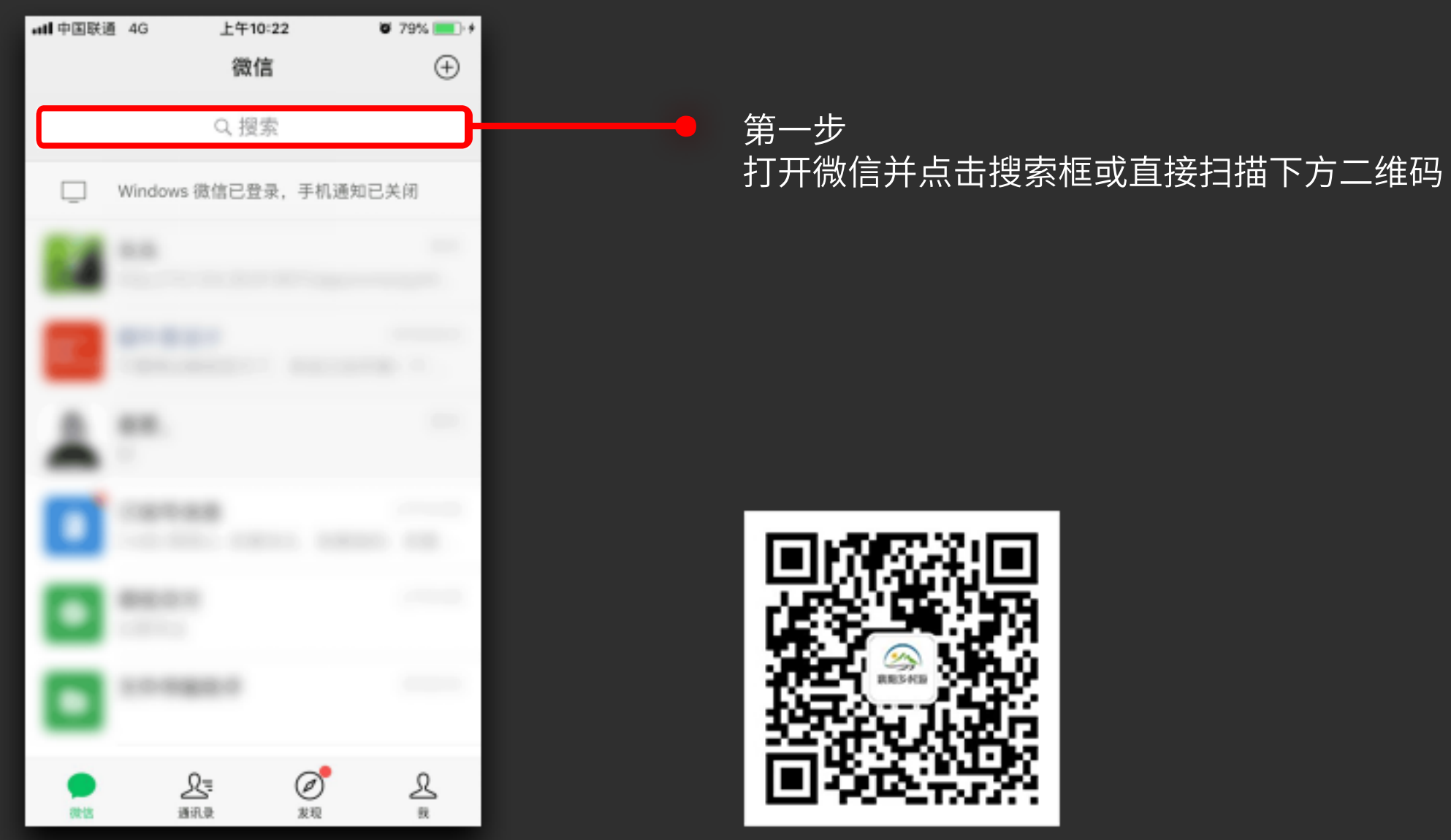

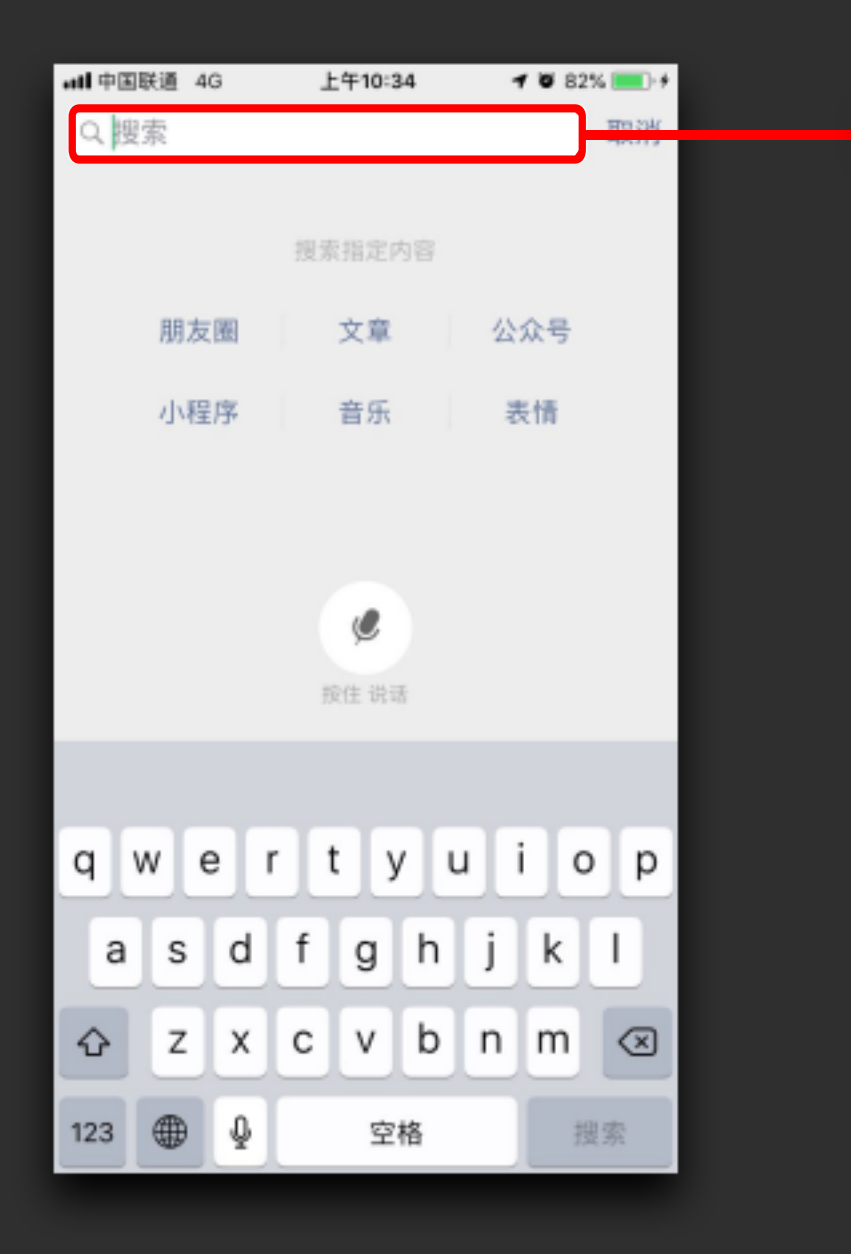

第二步 选择公众号,然后在输入框里输入"xynycy" 即"襄阳农业产业"的首字母,并点击搜索。

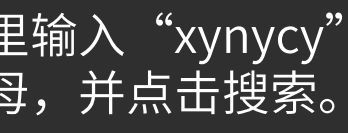

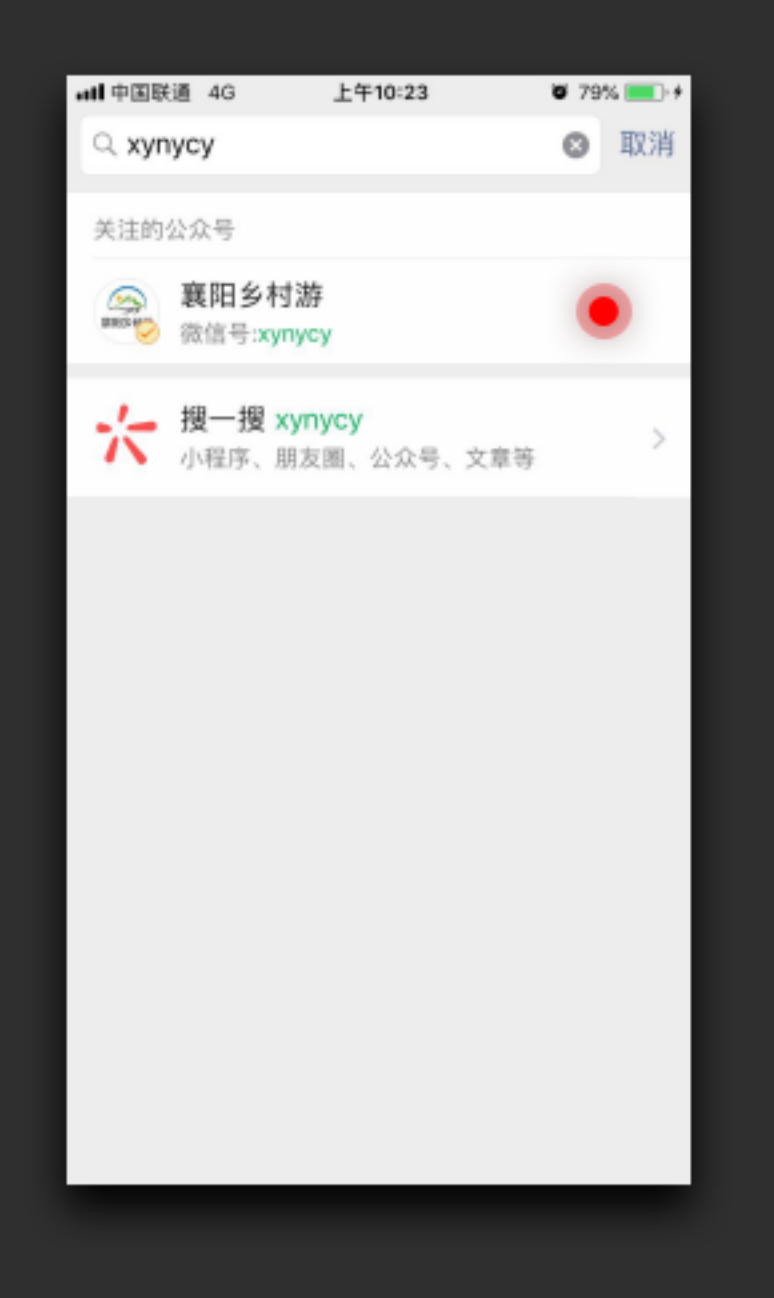

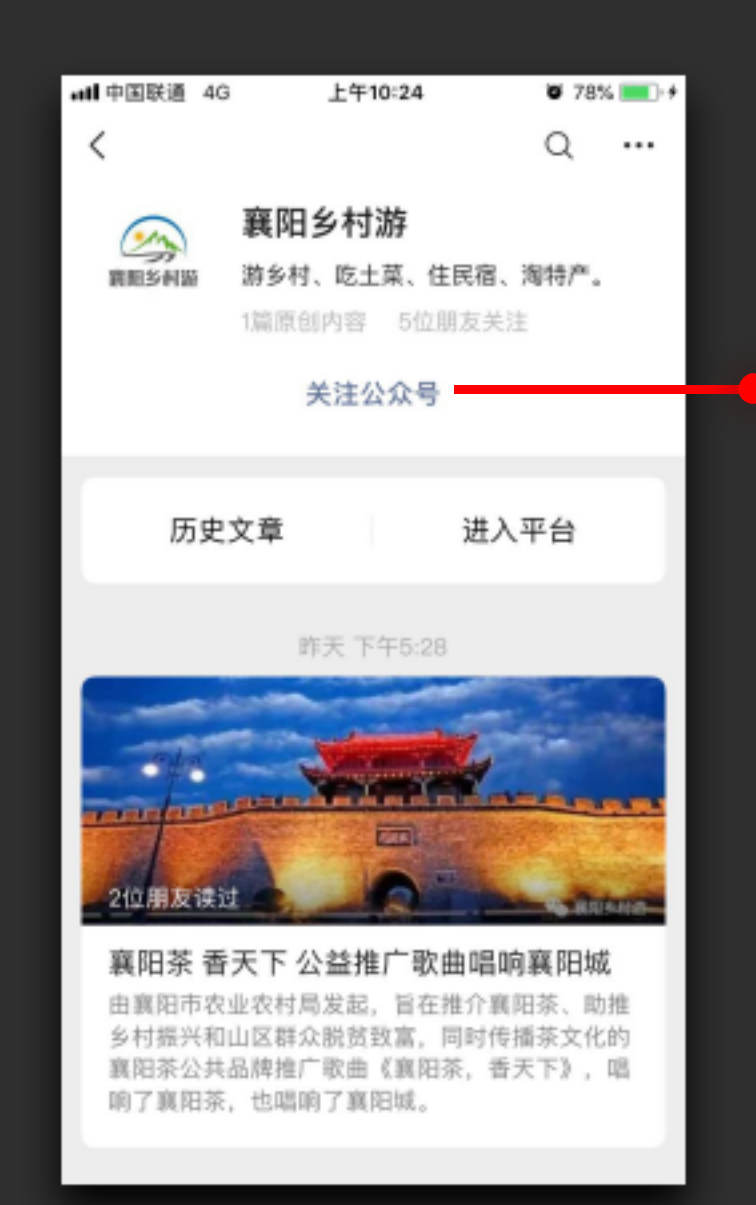

第三步

点击链接打开并关注公众号

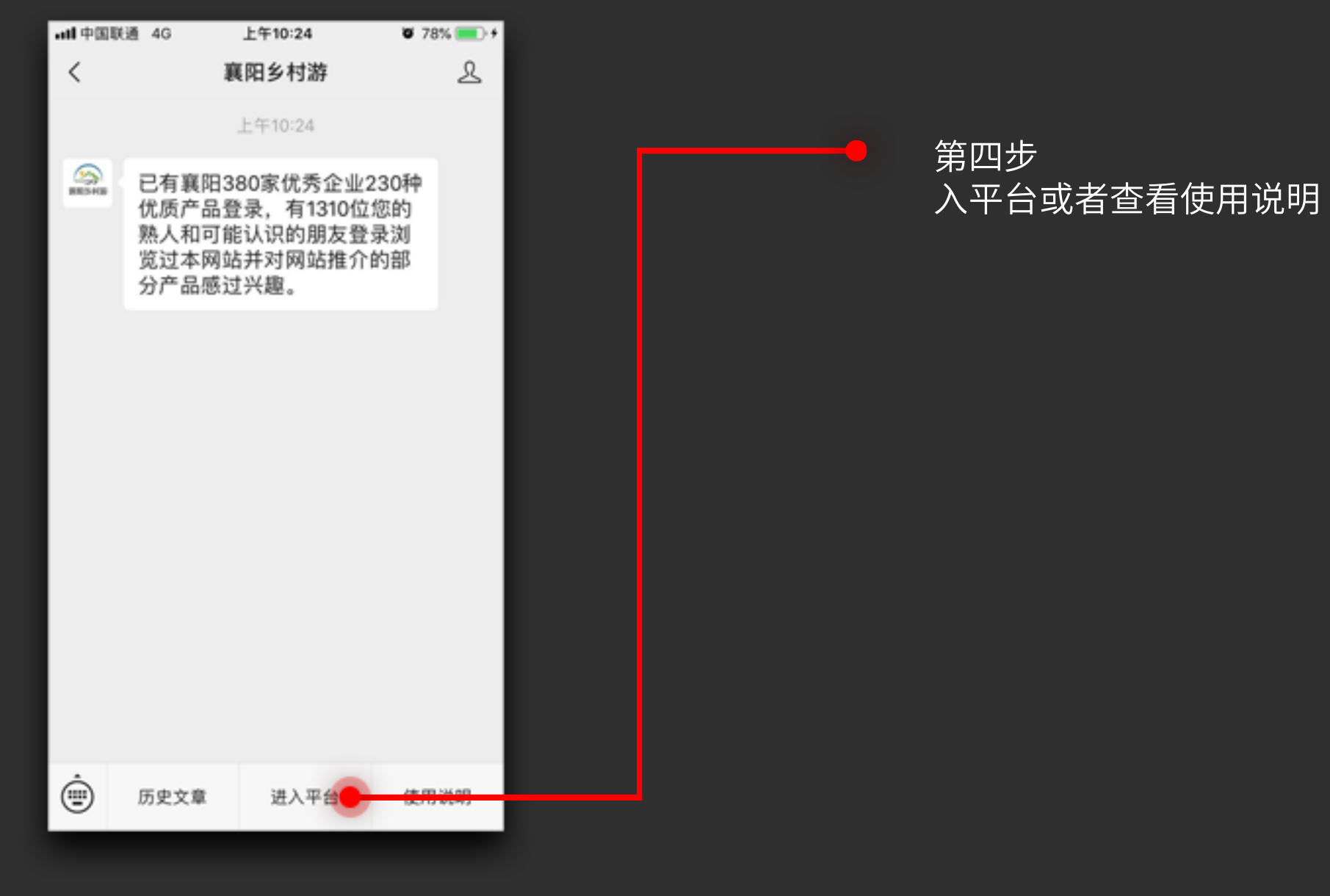

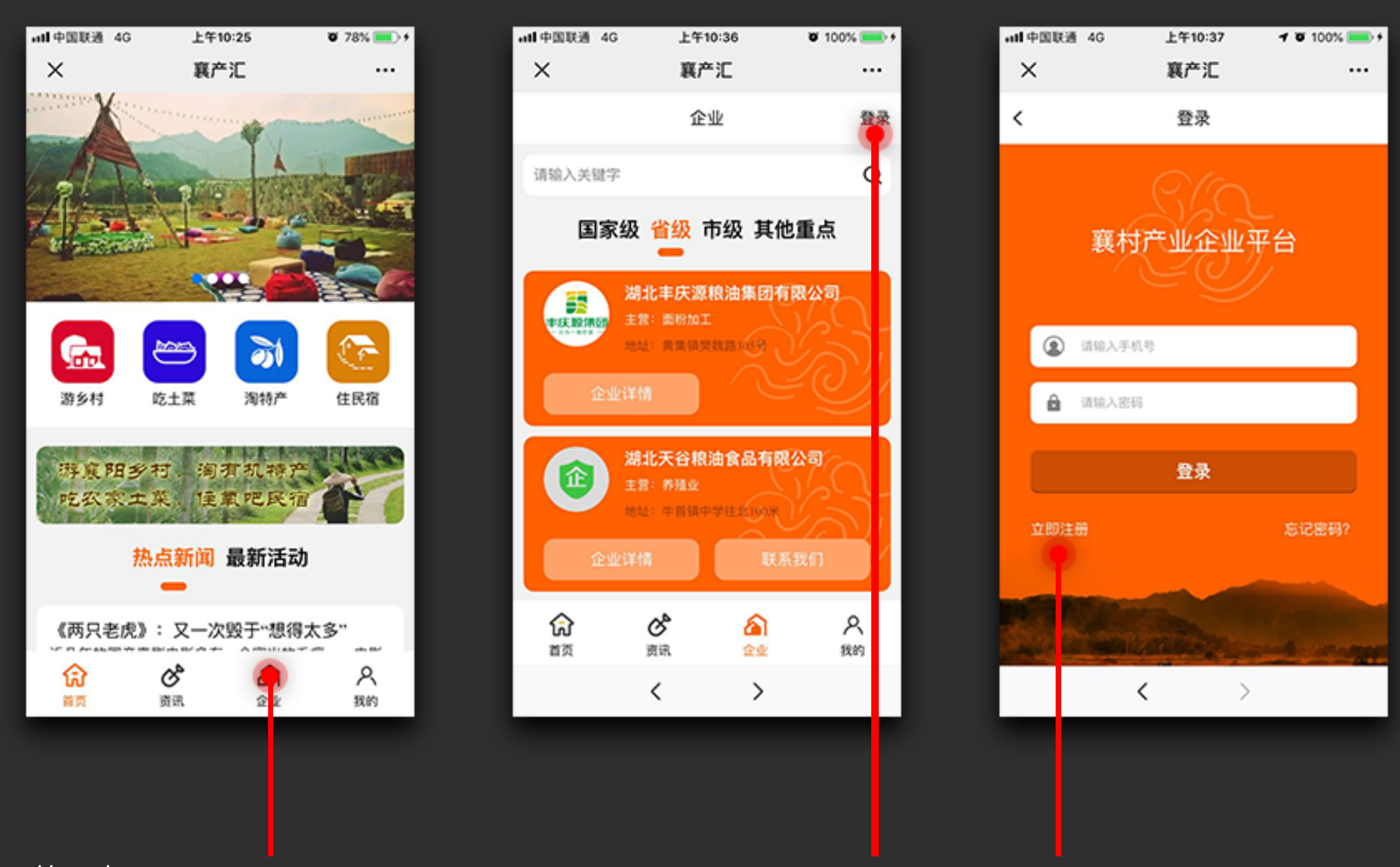

## 第五步

进入平台后,企业用户点击"企业"菜单,然后点击登录按钮即可进入登录界面,已有账号的直接登录 没有账号的选择左下角的"立即注册"

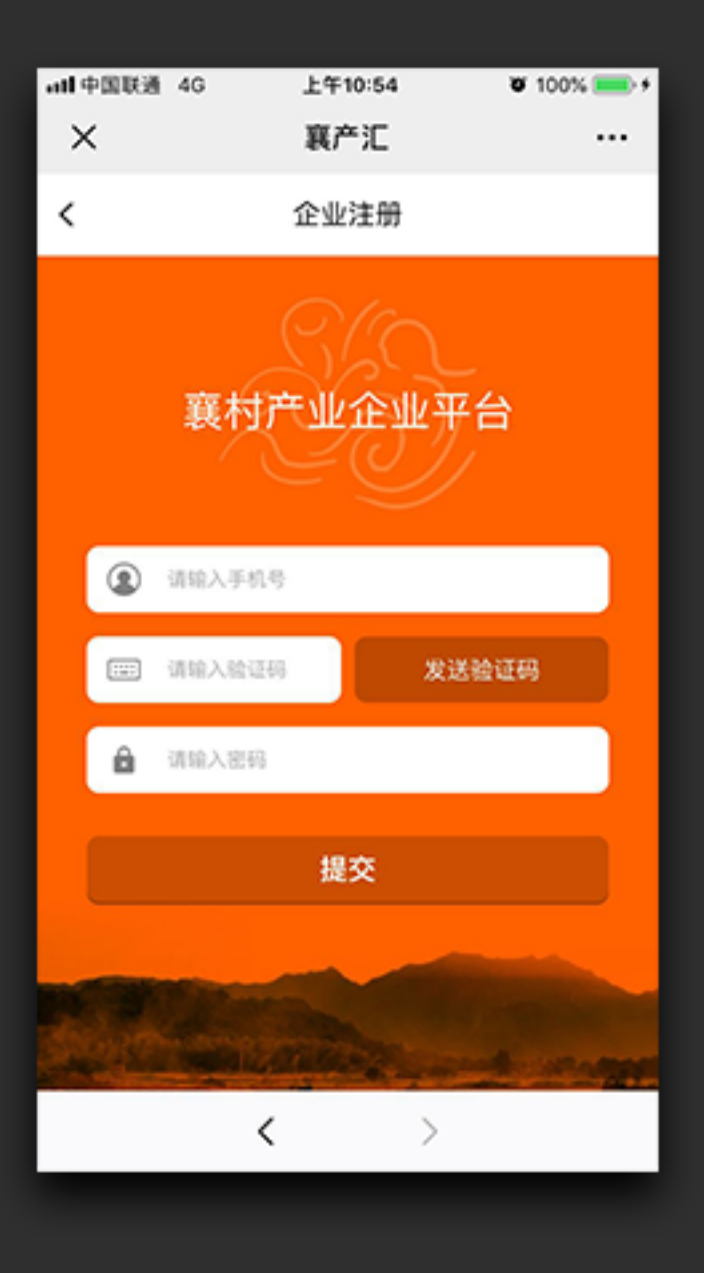

第六步 企业注册时填写常用手机号码,获取验证码并设置好密码,即可使用,后续企业验证将在下一步进行。

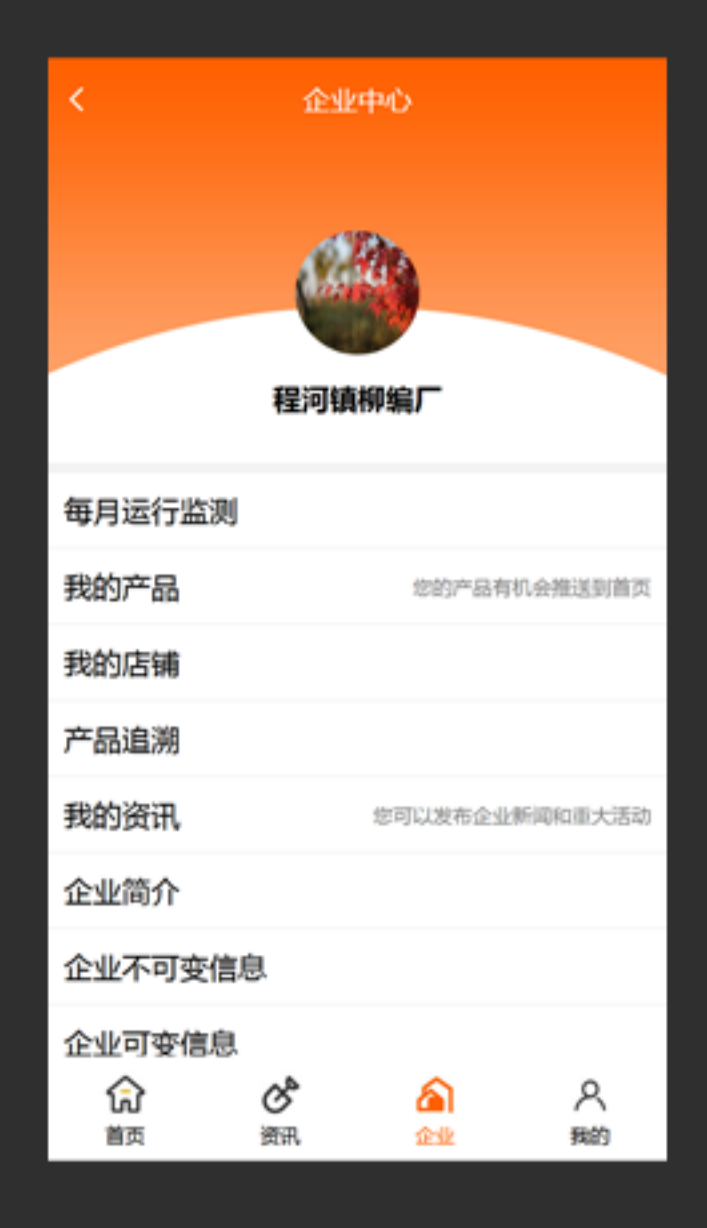

第七步

企业用户登录后进入企业中心后,第一步应当填写企业不可变信息,只有主管部门对企业不可变信息审核完成后, 企业才能进行下一步操作,未审核完成的企业将不会展示在该程序中。

| ( 编4       | <b>论业信息</b>   |
|------------|---------------|
| 企业名称       | 程河镇柳编厂        |
| 产品类别(多选)请证 | 选择类别 > 单位 > 🗘 |
| 水稻         | 公斤 🗢          |
| 小麦         | 公斤 🗢          |
| 牛养殖        | 头 🗢           |
| 脱水菜        | 公斤 🗢          |
| 企业级别       | 省级 ~          |
| 主营产品       | 柳编            |
| 其他产品       | 民宿            |
| 固定资产额      | 100 万元        |

| < 9982-2-0.8              |                  |  |  |  |  |  |
|---------------------------|------------------|--|--|--|--|--|
| 全业名称                      | <i>松河镇惊境广</i>    |  |  |  |  |  |
| 产品类剂(多选) 調                | 81부3(위 ~ #42 ~ 0 |  |  |  |  |  |
| 水稻                        | 公斤 🗢             |  |  |  |  |  |
| 小麦                        | 公斤 🜼             |  |  |  |  |  |
| 牛养殖                       | * •              |  |  |  |  |  |
| 脱水菜                       | 公斤 😐             |  |  |  |  |  |
| 企业限制                      | 実装 イ             |  |  |  |  |  |
| 主型产品                      | 898              |  |  |  |  |  |
| 其他产品                      | 168              |  |  |  |  |  |
| 國建設产額                     | 100 万元           |  |  |  |  |  |
| 12文                       |                  |  |  |  |  |  |
| 三谜合一                      | 旧版证件             |  |  |  |  |  |
| +                         | +                |  |  |  |  |  |
| DETERM                    | 063/10/02        |  |  |  |  |  |
| 旧版堂业执持号                   | 课输入营业执持母         |  |  |  |  |  |
| 旧版生产许可号                   | 请输入生产许可号         |  |  |  |  |  |
| 企业地址 第日节                  | ✓ MHX ✓          |  |  |  |  |  |
| <b>米北省第日市第州区东城电路192</b> 盒 |                  |  |  |  |  |  |
| 已同意单位信息真实性核验情写说明          |                  |  |  |  |  |  |
|                           |                  |  |  |  |  |  |
|                           |                  |  |  |  |  |  |

第八步

填写企业不可变信息主要包含:企业名称、产品类别(多选)、企业级别、主营产品、其它产品、固定资产额、 法人代表、营业执照号、生产许可证、企业地址,其中产品类别可以多选并根据类别选择对应的产量单位,企业 级别根据实际情况选择,营业执照号和生产许可证可以根据是否三证合一切换选择上传证件,最后再勾选同意单 位信息真实性核验填写说明并提交信息,信息通过后会有短息通知,通过后即可进行店铺打理了。

## 常用产品类别产量单位参考

特色产品

| 菌菇          |       | 坚果炒货   |    | 油脂加工   |    | 茶类加工    |     | 休闲农业 |
|-------------|-------|--------|----|--------|----|---------|-----|------|
| 香菇          | 公斤    | 瓜子     | 公斤 | 菜籽油    | 公斤 | 绿茶      | 公斤  | 采摘   |
| 平菇          | 公斤    | 核桃     | 公斤 | 花生油    | 公斤 | 红茶      | 公斤  | 垂钓   |
| 其它获举        | 公斤    | 板栗     | 公斤 | 山茶油    | 公斤 | 黑茶      | 公斤  | 观光   |
| X044        |       | 花生     | 公斤 | 大豆油    | 公斤 | 白茶      | 公斤  | 民宿   |
| 干货          |       | .01    |    | 稻米油    | 公斤 | 黄茶      | 公斤  | 露营   |
| 第次干范        | 公斤    | 肉干熟食   |    | 调和油    | 公斤 | 其他茶类加工  | 公斤  | 科普   |
| 海干范         | 公斤    | 即食肉类   | 公斤 | 其他油脂   | 公斤 |         |     | 研学   |
| 着龙菇         | 公斤    | 豆腐干    | 公斤 |        |    | 蔬菜加工    |     | 古民居  |
| 其它山野菇       | 公斤    | 鱼片     | 公斤 | 纺织加工   |    | 鲜菜      | 公斤  | 民俗表》 |
| 카는따카카       | 20/1  |        |    | 棉纺业    | 公斤 | 脱水菜     | 公斤  | 务农体  |
| 腌腊制品        |       | 審饯練果   |    | 麻纺业    | 公斤 | 腌制菜     | 公斤  | 农业博  |
| 勝肉          | 公丘    | 葡萄干    | 公斤 | 丝绸业    | 公斤 | 干菜      | 公斤  |      |
| 勝锅          | 公斤    | 紅薯干    | 公斤 | 毛纺业    | 公斤 |         |     | 种植业  |
| 時間          | 公斤    |        |    | 针织品业   | 公斤 | 水果加工    |     |      |
| 加11-5       | 公斤    | 烘焙食品   |    | 其他纺织加工 | 公斤 | 梨加工     | 公斤  | 粮食种植 |
| 小朋          | 公斤    | 饼干     | 公斤 |        |    | 树物工     | 公斤  | 水稻   |
| <b>京際</b> 到 | 公斤    | 传统糕点   | 公斤 | 畜禽加工   |    | 西瓜加工    | 公斤  | 小麦   |
| 甘它時時制品      | 公斤    | 面包     | 公斤 | 猪肉加工   | 公斤 | 葡萄加工    | 公斤  | 玉米   |
| 山药材         | 公斤    | 電糕     | 公斤 | 牛肉加工   | 公斤 | 猕猴桃加工   | 公斤  | 土豆   |
| 4家          | 公斤    | 其它烘焙食品 | 公斤 | 羊肉加工   | 公斤 | 罐头加工    | 公斤  | 高粱   |
| 244 JBK     | 24/1  |        |    | 鸡肉加工   | 公斤 | 其他水果加工  | 公斤  | 其他粮1 |
| 药食同源        |       | 其他特色产品 |    | 斡肉加工   | 公斤 |         |     |      |
| 石斛          | 公丘    | 锅巴     | 公斤 | 鹅加工    | 公斤 | 酒水饮料加工  |     | 油料种树 |
| 超头          | 公斤    | 山药片    | 公斤 | 蛋类加工   | 公斤 | 白酒      | 件   | 油菜   |
|             | 公斤    | 红薯片    | 公斤 | 鱼类加工   | 公斤 | 黄酒      | 件   | 花生   |
| 柴胡          | 公斤    | 豆腐乳    | 公斤 | 虾类加工   | 公斤 | 啤酒      | 件   | 油茶   |
| 井伯          | 公斤    |        |    | 其他畜禽加工 | 公斤 | 果酒      | 件   | 大豆   |
| 茶术          | 公斤    | 粮食加工   |    |        |    | 饮料      | 件   | 其他油料 |
| 「「「」」」という。  | 公斤    | 大米加工   | 公斤 | 饲料类    |    | 其他酒水饮料加 | 12件 |      |
| XC=1X       | 20071 | 面粉加工   | 公斤 | 猪饲料    | 公斤 |         |     |      |
| 谷物冲饮        |       | 玉米加工   | 公斤 | 牛饲料    | 公斤 |         |     |      |
| 胡莽          | 公斤    | 土豆加工   | 公斤 | 鱼饲料    | 公斤 |         |     |      |
| 里计          | 公斤    | 高粱加工   | 公斤 | 其他饲料   | 公斤 |         |     |      |
| 黄根粉         | 公斤    | 其他粮食加工 | 公斤 |        |    |         |     |      |
| 10101       |       |        |    |        |    |         |     |      |

| Ł   |    | 蔬菜种植       |    |
|-----|----|------------|----|
|     | 人次 | 白菜         | 公斤 |
|     | 人次 | 萝卜         | 公斤 |
|     | 人次 | 油麦菜        | 公斤 |
|     | 人次 | 菠菜         | 公斤 |
|     | 人次 | 冬瓜         | 公斤 |
|     | 人次 | 茄子         | 公斤 |
|     | 人次 | 辣椒         | 公斤 |
|     | 人次 | 番茄         | 公斤 |
| i   | 人次 | 紅薯         | 公斤 |
| 2   | 人次 | 其他蔬菜       | 公斤 |
| ŧ   | 人次 |            |    |
|     |    | 水果种植       |    |
|     |    | 梨          | 公斤 |
|     |    | 桃          | 公斤 |
| i i |    | 葡萄         | 公斤 |
|     | 公斤 | 猕猴桃        | 公斤 |
|     | 公斤 | 其它水果       | 公斤 |
|     | 公斤 | 其他种植       | 公斤 |
|     | 公斤 |            |    |
|     | 公斤 | 养殖业        |    |
| ŧ   | 公斤 | 猪养殖        | 头  |
|     |    | 牛养殖        | 头  |
| ĩ – |    | 羊养殖        | 只  |
|     | 公斤 |            |    |
|     | 公斤 | 鸡养殖        |    |
|     | 公斤 | 肉鸡         | 只  |
|     | 公斤 | 鸡蛋         | 枚  |
| 4   | 公斤 |            |    |
|     |    | 鸭养殖        | _  |
|     |    | 肉鸭         | 문  |
|     |    | 鸭蛋         | 枚  |
|     |    | 鹅养殖        | _  |
|     |    | 肉調         | 끘  |
|     |    | 鹅蛋         | 权  |
|     |    | 鱼养殖        | 公斤 |
|     |    | <b>虾养殖</b> | 公斤 |
|     |    | 其他养殖       | 公斤 |